# How to set up SmartHub on your mobile device

# Step 1 Install the SmartHub app

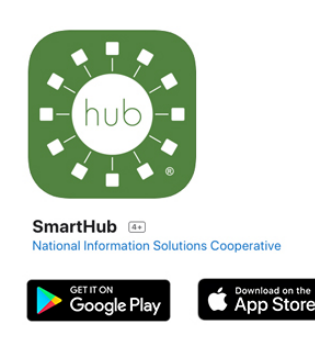

#### Step 2

Search for Minnesota Valley Electric Cooperative and select confirm.

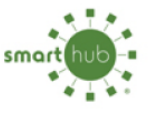

Find Provider by Name Type the first few letters of the service provider's name to show a filtered list.

**MVEC** 

Minnesota Valley Electric Cooperative - MVEC

# Step 3

Select "Don't have an account? Register now."

| Email     |         |
|-----------|---------|
| Password  |         |
|           |         |
| PROVIDERS | SIGN IN |

# Step 4

Fill out the following information and select continue.

| ACCOUNT REGISTRATION                |  |  |
|-------------------------------------|--|--|
|                                     |  |  |
| Billing Account Number              |  |  |
| Last Name or Business Name          |  |  |
| Email                               |  |  |
| Confirm Email                       |  |  |
| CANCEL                              |  |  |
| Email Confirm Email CANCEL CONTINUE |  |  |

# Step 5

Verify your account with additional information and select register.

| Billing ZIP Code    |                 | _ |
|---------------------|-----------------|---|
| Your Answer         |                 |   |
| CHOOSE A SECURITY O | UESTION         |   |
| What is your mother | 's maiden name? | > |
| Your Answer         |                 |   |
| Cancel              | Register        |   |

### Step 6

You will receive a confirmation email to verify your account and reset your password.

| Welcome t                                                                                                    | o SmartHub!                                                          |
|----------------------------------------------------------------------------------------------------|----------------------------------------------------------------------|
| Your SmartHub registration was success account and so Verify                                                          | ful. Please click the link below to verify your<br>et your password. |
|                                                                                                    |                                                                      |
| Want to lower your monthly bill?<br>Sign_up.for.auto.pay.e                                                            | Round up your bill to support nonprofits.<br>Learn more a            |
| Want to lower your monthly bill?<br>Sign up: for auto pay                                                             | Round up your bill to support nonprofits.                            |
| Want to lower your monthly bill?<br>Sign up for auto pay is<br>Cuestions? Use the Contact Us                          | Round up your bill to support nonprofits.<br>Leath more a            |
| Want to lower your monthly bil?<br><u>Sign up for auto pay a</u><br>Questions? Use the Contact Us<br>Prince patien (1 | Round up your bill to support nonprofils.<br>Learn more a            |

#### Step 7 Fill out the info

Fill out the information below to reset your password.

| Cancel Change Password |      |  |  |
|------------------------|------|--|--|
| NEW PASSWORD           |      |  |  |
| New Password           |      |  |  |
| Confirm New Password   |      |  |  |
| Cancel                 | Save |  |  |

# Step 8

You'll be asked to Accept or Decline the mobile terms and conditions. You must accept to access your account.

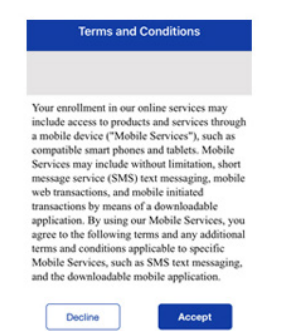

# Step 9

One final step — activate paperless billing here. (Please note: This step is optional and not required to access your account.) **Now you're all set up!** 

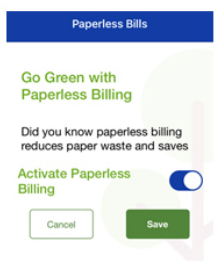

Explore and enjoy the features of SmartHub – pay your bill, view your electricity use and billing history, report outages, and more.